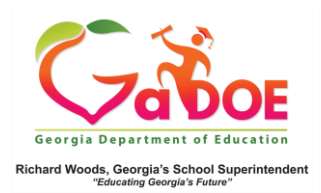

## **ACCESS Assessment**

## District-Level Operational Dashboard View

 Hover over the Operational Dashboard tab, Assessment then click Access or Alt Access. (Districts can view school-specific dashboard by first selecting a school from the drop-down).

| LDS F     | Paren                | t Portal S | iuppor             | t TRL      | IEP                         | MTSS/   | SST L       | Jsage Rep      | ports II | S Dashboar | d SEE | Growth Mod   | el LOR | L A Status | High School Feedback        |
|-----------|----------------------|------------|--------------------|------------|-----------------------------|---------|-------------|----------------|----------|------------|-------|--------------|--------|------------|-----------------------------|
| ifted Eli | igibili              | ty Tes     | Pad                | Counsel    | or Con                      | panion  | EL Sci      | reener         | CLIP/SIP | TKES/LK    | ES PL | CTAE Perkins | V Logo | ut         |                             |
| istorical | Dash                 | board -    | Opera              | ational Da | shboar                      | d 👻 Sch | ool Distric | :t             |          | ~          |       |              |        |            | Help & Training Recent Upda |
| earch By  | GTID                 |            | Asses              | isment )   | e Mile<br>EOC               | stones  | ade and     | d Student      |          |            |       |              | _      |            |                             |
| nsider    |                      | Search     | Report             | rt         | E Mile                      | stones  | ∽   Sch     | icol, Please 1 | Select   |            | ×I    | ~            | ~      | 30         |                             |
| t [       | No                   |            | GAVL<br>Enrollment |            | ACC                         | res     | pring       |                |          | ~          | View  | Report       |        |            |                             |
| re        |                      |            | Local<br>Asses     | sment      | ALT                         |         |             |                |          |            |       |              |        |            |                             |
| ND 1      | Main,Retest<br>Total |            | al Lexile Scores   |            | GKI                         | DS      | 019,20      | 18             |          | ~          |       |              |        |            |                             |
| er 1      |                      |            |                    |            | GAA<br>PREK DU<br>HEADSTART |         | ptal        | otal           |          | ~          |       |              |        |            |                             |
| up .      |                      |            |                    |            |                             |         | _           |                |          | been send  |       |              |        |            |                             |

 The dashboard displays the results in chart format. The data is based on current student population. The right side displays the percentage of students in each achievement level; the left displays the different assessed components, with a plus [+] sign.

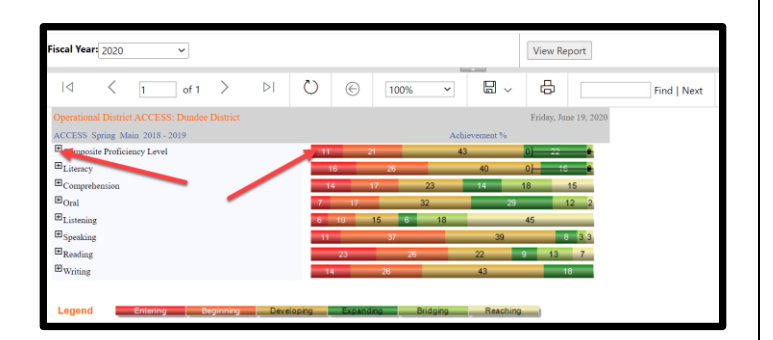

Note: The Legend on the bottom of the screen describes the various learning achievements by color.

 Click the plus [+] sign to exand the result by grade level. Hover over the colored achievement band to view a pop-up of related achievement information.

| Operational District ACCESS: Dundee District |                                           |                                                 |    | Friday, June 19, |  |  |  |
|----------------------------------------------|-------------------------------------------|-------------------------------------------------|----|------------------|--|--|--|
| ACCESS Spring Main 2018 - 2019               |                                           | Achievement %                                   |    |                  |  |  |  |
| Composite Proficiency Level                  | 11 21                                     | 43 0 22                                         |    |                  |  |  |  |
| Kindergarten                                 |                                           | 100                                             |    |                  |  |  |  |
| Grade 1                                      | 43                                        | 23                                              | 21 | 13               |  |  |  |
| Grade 2                                      | 2 26                                      | 57                                              |    | 10 3 2           |  |  |  |
| Grade 3                                      | 2 24                                      | 54                                              |    | 20               |  |  |  |
| Orade 4                                      | 3 21                                      | 46                                              |    | 31               |  |  |  |
| Grade 5                                      | 39                                        |                                                 | 57 | 4                |  |  |  |
| Grade 6                                      | 18                                        | 55                                              |    | 27               |  |  |  |
| Grade 7                                      | 7 20                                      | 47                                              |    | 27               |  |  |  |
| Orade 8                                      | <b>3.</b>                                 | 50                                              | 33 | 8                |  |  |  |
| Grade 9                                      | 2018 - 2019 Spring ACCE                   | SS                                              | 50 |                  |  |  |  |
| Grade 10                                     | 9 Percentage of Total: 8.3                | 9 Percentage of Total: 8.3 %                    |    |                  |  |  |  |
| Grade 11                                     | Number of Students: 1<br>Total Tester: 12 | Number of Students: 1<br>Total Tested: 12<br>50 |    |                  |  |  |  |

 Click the various colors within a band to generate a list of students that scored at that level of achievement. Use the floppy disk icon to export the data.

| 14 <                | 1 of 1       | > > O                             | (c)                | , v           | 8 % B                    | Find   Next                                                   |
|---------------------|--------------|-----------------------------------|--------------------|---------------|--------------------------|---------------------------------------------------------------|
| Assessing Comprehen | nien & Commu | ication in English State to State | Main - Spring 2019 | - Composite I | Word                     |                                                               |
| Student Name        | GIID         | School Name                       | Grafe              | Gaster :      | Faul                     | Gibel 2 Resided 2 Migran 2 5929 2 557 2 Milliony 2 Last Laste |
| German, Hedy D.     | 9000431388   | Columbus Elem School              | 01                 | FEMALE        | DUR                      |                                                               |
| Grover, Clein E.    | 9000409716   | Columbus Elem School              | 01                 | FEMALE        | Pressar Brainst          |                                                               |
| Puller, Gary R.     | 9001261637   | Columbus Elem School              | 01                 | MALE          | Tomen one                |                                                               |
| Steven .Zechary.C.  | 9001291155   | Columbus Elem School              | 01                 | MALE          | PDF                      | Y                                                             |
| Bella, Maturi N     | 9001167934   | Eaglaton Elementary School        | 01                 | MALE          |                          |                                                               |
| Cottor Dannielle N  | 9003021972   | Eagleton Elementary School        | 01                 | FEMALE        | TIFF file                |                                                               |
| Guat Carol R        | 9000725282   | Engleton Elementary School        | 01                 | MALE          |                          |                                                               |
| Golden, Edith I.    | 9000572299   | Eagleton Elementary School        | 01                 | FEMALE        | MHTML (web archive)      |                                                               |
| Outy Emmenuel M.    | 0000701248   | Eagleton Dementary School         | 01                 | MALE          |                          |                                                               |
| Hoffman Dion O      | 9002206416   | Eagleton Elementary School        | 01                 | MALE          | CSV (comma delimited)    |                                                               |
| Oston Date N.       | 9003696047   | Highland Elementary School        | 01                 | FEMALE        |                          |                                                               |
| $\sim$              |              | ~~~~~                             | ~~~~~              | $\sim$        | Mall and a second second | ~~~~~~~~~~~~~~~~~~~~~~~~~~~~~~~~~~~~~~                        |

5. Click the student name to display the **Student Profile Page**.

| Assessing Comprehensi | saiessing Comprehensive & Commission in English State to State Main - Spring 2019 - Composite Prediciency Level/Entering) |                            |        |          |                     |      |        |         |          |       |        |      |     |            |        |          |
|-----------------------|----------------------------------------------------------------------------------------------------|----------------------------|--------|----------|---------------------|------|--------|---------|----------|-------|--------|------|-----|------------|--------|----------|
| Student Name          | ств :                                                                                                    | School Name                | Grade  | Gender 🛊 | Ranvi<br>Tribaicity | ۰,   | а. :   | Cited : | Retained | ¢ Mar | - :    | SWD  | SST | : Milliony | ÷ 15   | Lette    |
| German, Hedv D        | 9000431388                                                                                                    | Columbus Elem School       | 01     | FEMALE   | HISPANIC            |      | Y      |         |          |       |        |      |     |            |        | - 2      |
| Grover, Ciela E.      | 9000409716                                                                                                    | Columbus Elem School       | 01     | FEMALE   | ASIAN               |      | Y      |         |          |       |        |      |     |            |        | _        |
| Pulver_Garx R         | 9001261637                                                                                                    | Columbus Elem School       | 01     | MALE     | HISPANIC            |      | Y      |         |          |       |        |      |     |            |        | 5        |
| Steven, Zachary C     | 9001291155                                                                                                    | Columbus Elem School       | 01     | MALE     | HISPANIC            |      | Y      |         |          |       | ¥.     |      |     |            |        | <u>ک</u> |
| Bella . Manuel N.,    | 9001167934                                                                                                    | Eagleton Elementary School | 01     | MALE     | ASIAN               |      | Y      |         |          |       |        |      |     |            |        | J        |
| $\sim$                | ~~~~                                                                                                    | $\sim\sim\sim\sim\sim$     | $\sim$ | ~~~      | ~~~~~               | ~~~~ | $\sim$ | $\sim$  | ~        | ~~    | $\sim$ | ~~~~ | ~   | ~~~~       | $\sim$ | ~        |